## 12. RECAPITULATIF DE VOS INSCRIPTIONS INDIVIDUELLES AUX ANIMATIONS

**Cela est accessible toute l'année dans GAIA Suivi de Formation** Sélectionner le « Suivi de formation »

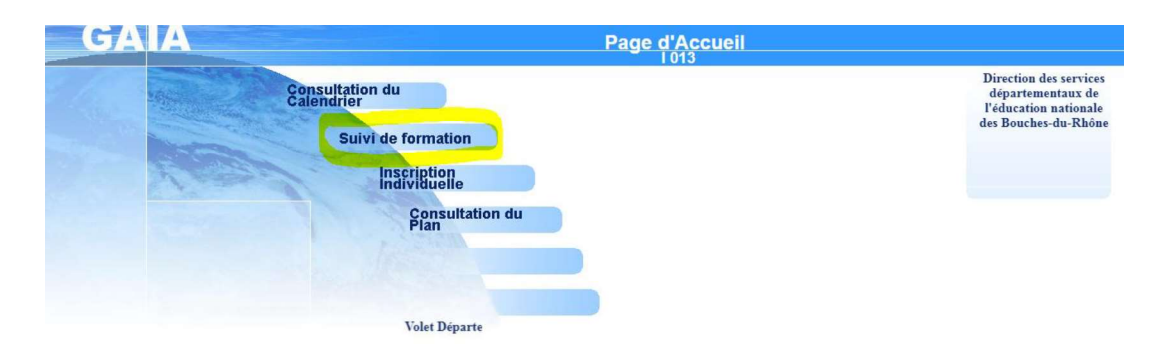

13. Consulter le tableau de suivi de formation :

| ← → C<br>↔ → C                                 | https://gaia.phm.education.gouv.fr/gaia/gaabi/prive/centrale PIA interne                                                                                                    | ☆         | θ   |
|------------------------------------------------|----------------------------------------------------------------------------------------------------|-----------|-----|
| GA                                             | A Suivi de Formation 1013                                                                                                    |           | (1) |
|                                                | Etat de vos candidatures pour l'année 2018 / 2019                                                                                                    |           |     |
| Accueil                                        | MOOFEDSELIN DES ECOLES CLASSE NORMALE<br>COURS ELEMENTARE REMERER ANNEE<br>131300 - ECOLE ELEMENTAIRE PUBLIQUE 13200 ARLES                                                                                                    |           |     |
| Consultation du<br>Calendrier                  | Vous pouvez visualiser la liste des codes motifs de non retenu                                                                                                    |           |     |
| Suivi de formation                             | SUIVI HODAIDE DES ANIMATIONS DEDAGOCIONES 2018/2019                                                                                                    |           |     |
| Inscription<br>Individuelle<br>Consultation du | Vous êtes inscrits à 20 heures d'animations pédagogiques                                                                                                    |           |     |
| Plan                                           | 1800130011 AR-animotions pidatoppiques - ARLES                                                                                                    |           |     |
|                                                | Code     Extel Motif Gamoquie Escusé Présence       131316_cute/datification au yole     R       131316_cute/datification au yole     R       13146_anicontre au yole     R       R     R       R     R       R     R       R     R       R     R       R     R       R     R       R     R       R     R       R     R       R     R       R     R | E : Excus | ê   |

Les animations pour lesquelles vous êtes inscrites ont le code « R » (Retenu).

Lorsque la convocation a été envoyée par mail aux écoles, il apparaît le code « C » (Convoqué).

REMARQUE : GAIA ne permet pas de voir la date et le lieu de l'animation.